## Epson DocumentScan 无线连接向导

Epson DocumentScan 支持两种无线连接模式: "Sample AP" 连接模式和 "Wi-Fi Infrastructure"连接模式。

"Sample AP" 连接模式是指扫描仪通过点对点的方式与智能手机或平板电 脑连接起来,不必使用无线路由器。

"Wi-Fi Infrastructure"连接模式是指将扫描仪通过预先设置好的接入点(无 线路由器)与智能移动设备连接起来,需要使用无线路由器。(注意:此无线路 由器必须具有 WPS 功能。否则无法使用 Wi-Fi Infrastructure 的连接模式)。

- 使用"Sample AP"连接模式连接的操作步骤:
  - 1) 将扫描仪背面的连接模式切换到 AP Model。(扫描仪在开机状况下进行连 接模式的切换也没有问题)。如下图:

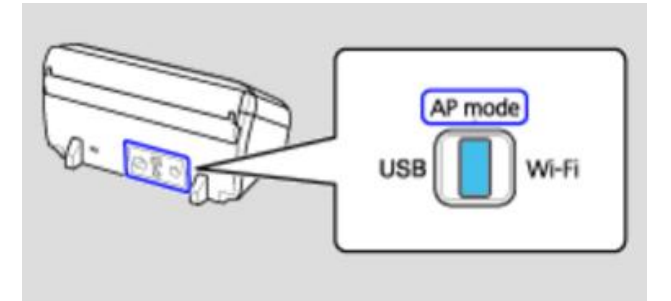

2) 打开扫描仪电源。扫描仪的状态指示灯开始以蓝色闪烁, 然后转变为白色 常亮。如下图:

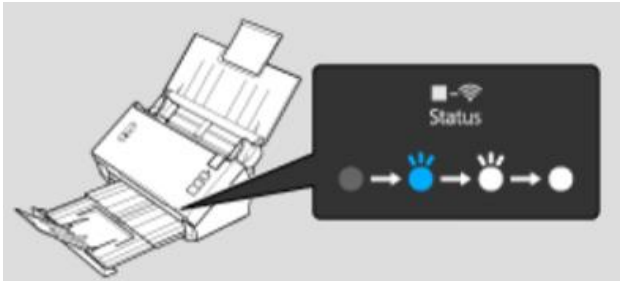

3) 在智能手机或平板电脑上打开 Wi-Fi 设置, 找到无线网络, 如下图:

:00

| $(\mathbf{b})$                                 | 🕼 🛜 <mark>७  </mark> 💳 11:00 | ااار. ♥ ♦ 🕼 🚯             | 11:00 |
|------------------------------------------------|------------------------------|---------------------------|-------|
| 设置                                             |                              | WLAN 月                    | 菜单    |
| 无线和网络                                          |                              | Network-ec172f91cc76      |       |
| 、 飞行模式                                         | <u>¥</u>                     | 已连接                       |       |
| 大対                                             |                              | ChinaUnicom               | ()    |
| 🤝 WLAN                                         |                              | 已保存                       | •     |
| <ul> <li>已连接到 Netw<br/>ec172f91cc76</li> </ul> | vork- 开                      | WL01ECCHQ<br>通过802.1x进行保护 | 1     |
| ▲ 蓝牙                                           | ¥                            | DIRECT-262840CA           | -     |
| 送 关闭                                           |                              | 通过WPA2进行保护(受保护的网络可        | 1     |
| 🕋 移动网络                                         |                              | 用)                        |       |
| 🕓 关闭                                           | ×                            | du<br>通过WPA2进行保护          | 1     |

4) 点击智能设备显示的无线网络中 SSID 为 DIRECT-XXXXXXXX 设备进行 连接, DIRECT-XXXXXXXX 与您打印机背面的 SSID 应该一致,需要输 入的密码在 SSID 的下面,如下图:

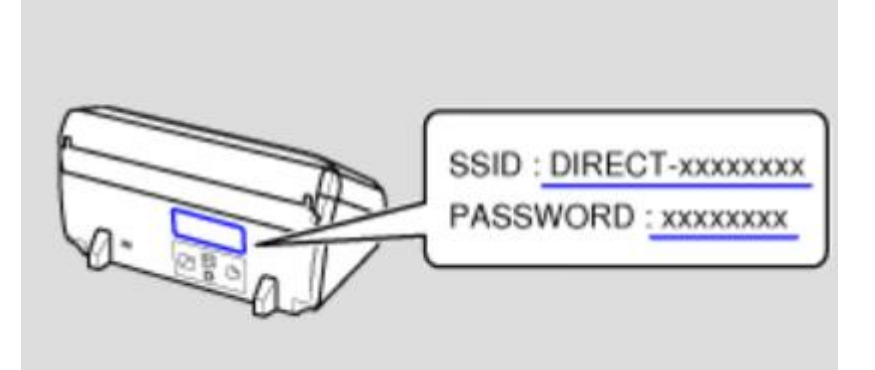

5) 下图为智能设备显示连接成功的截图:

| 🗿 🛛 🏹 ኞ 🍼 🏭 🔲 11:20                        | 🕑 🕲 🛜 🖑 ااا 💭 🕲                                                       |
|--------------------------------------------|-----------------------------------------------------------------------|
| WLAN 开 詳                                   | 设置                                                                    |
| DIRECT-262840CA<br>已连接                     | たまれ山内4日<br>・<br>・<br>・<br>、<br>大切<br>・<br>、<br>大切<br>・<br>、<br>、<br>大 |
| Network-ec172f91cc76<br>已保存,通过WPA/WPA2进行保护 | 管 WLAN<br>已连接到<br>DISTRIFT SCOMMON                                    |
| ChinaUnicom<br>已保存                         | → DIRECT-202840CA                                                     |
| WL01ECCHQ<br>通过802.1x进行保护                  | 移动网络         关                                                        |

6) 这时打开 Epson DocumentScan 软件,点击左下角的选择扫描仪图标, 就可以找到我们已经连接好的扫描仪,如下图:

| () 🙄 🖓 🔅 🖐 📶 🥅 11:30 |   | <ul> <li>公 令 5 all (二 11:30</li> <li>法择扫描仪</li> </ul> |
|----------------------|---|-------------------------------------------------------|
| 🔼 扫描                 | > | 已注册 1 个扫描仪。                                           |
| <b>全</b> 文件          | > | ac:18:26:28:40:ca                                     |
|                      |   |                                                       |
|                      |   |                                                       |
|                      |   |                                                       |
| <b>T</b>             |   |                                                       |

7) 这时,扫描仪与智能设备已经连接成功,可以进行扫描操作。 以上连接完成后,即使关闭扫描仪和智能设备(所有设置不变),然后重新打开扫描仪和智能设备, 扫描仪和智能设备会自动重新连接,不用再次按照以上步骤重新设置。

## ● 使用 "Wi-Fi Infrastructure" 连接模式连接的操作步骤:

1) 将扫描仪背面的连接模式切换到 Wi-Fi 模式。(扫描仪在开机状况下进行 连接模式的切换也没有问题)如下图:

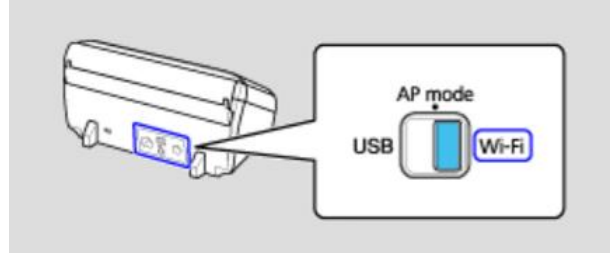

2) 打开扫描仪电源。扫描仪的状态指示灯开始以蓝色闪烁, 然后转变为白色 常亮。如下图:

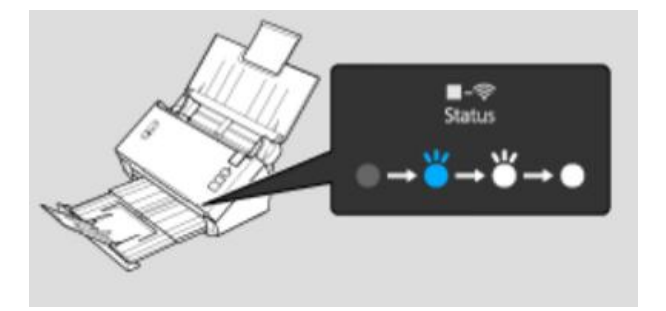

3) 按住"连接"按钮至少三秒钟,直到状态指示灯和错误指示灯分别以白色 和黄褐色交替闪烁,如下图:

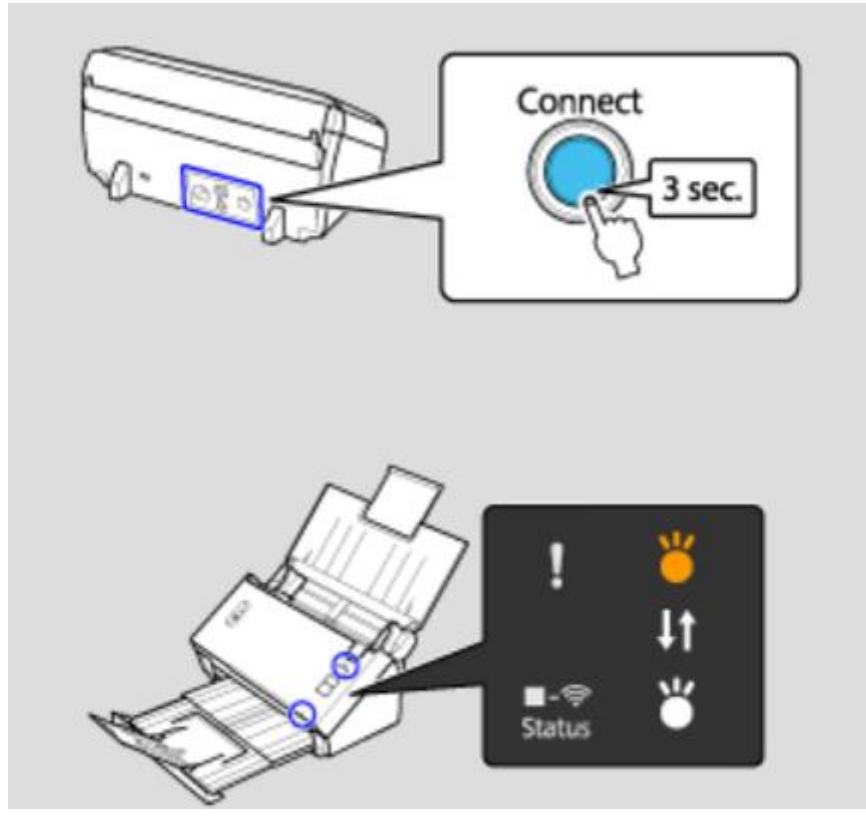

4) 按下无线路由器的WPS 按钮三秒,这时无线路由器和扫描仪会建立连接,

建立连接成功后,扫描仪的状态指示灯常亮,错误指示灯关闭。如下图:

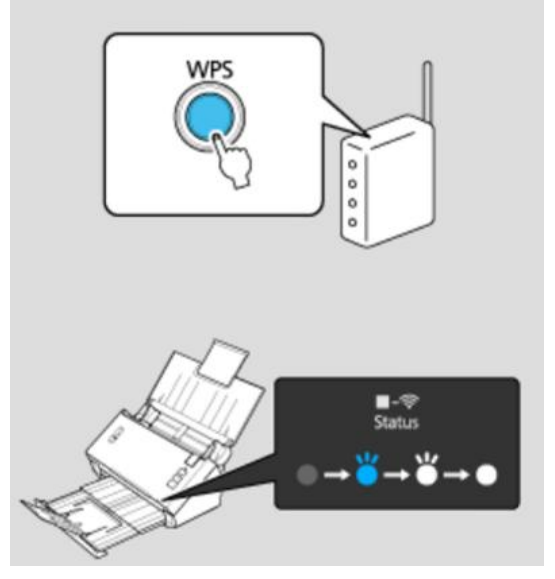

如果无线路由器上没有 WPS 按钮或是你找不到,请参见无线路由器的说明文档。

5) 在智能手机或平板电脑上打开 Wi-Fi 设置,找到按下 WPS 按键的无线路 由器的 SSID,将智能手机或平板电脑与此无线路由器连接,如下图:

| Ð                           | \$\$ \$\$ \$\$  | 11:00 |
|-----------------------------|-----------------|-------|
| WLAN                        | <b></b> <i></i> | 菜单    |
| Network-ec172f91cc76<br>已连接 |                 |       |
| <b>ChinaUnicom</b><br>已保存   |                 | ((i•  |

6) 这时打开 Epson DocumentScan 软件,点击左下角的选择扫描仪图标, 就可以找到我们已经连接好的扫描仪,如下图:

| وَنَ اللَّهُ اللَّهُ عَنْ اللَّهُ عَنْ اللَّهُ عَنْ اللَّهُ عَنْ اللَّهُ عَنْ اللَّهُ عَنْ اللَّهُ عَنْ اللَّهُ عَنْ اللَّهُ عَنْ اللَّهُ عَنْ اللَّهُ عَنْ اللَّهُ عَنْ اللَّهُ عَنْ اللَّ | <b>= 11:30</b> | <ul> <li>④ ◎ ♥l = 11:3</li> <li>《 灸 ♥l = 11:3</li> </ul> |
|----------------------------------------------------------------------------------------------------|----------------|----------------------------------------------------------|
| 🔼 扫描                                                                                                    | >              | 已注册 1 个扫描仪。                                              |
| <b>一</b> 文件                                                                                                    | >              | ac:18:26:28:40:ca                                        |
|                                                                                                    |                |                                                          |
|                                                                                                    |                |                                                          |
|                                                                                                    |                |                                                          |
|                                                                                                    |                |                                                          |
| 70 DS-560                                                                                                    | 0              | 搜索扫描仪 设置                                                 |

7) 这时,扫描仪与智能设备已经连接成功,可以进行扫描操作。 以上连接完成后,即使关闭扫描仪和智能设备(所有设置不变),然后重新打开,扫描仪和智能设 备会自动重新连接,不用再次按照以上步骤重新设置。

结束